### IT Essentials 5.0

# 5.2.1.5 Лабораторная работа — установка Windows 7

#### Введение

Распечатайте и выполните эту лабораторную работу.

В ходе этой лабораторной работы вы будете устанавливать операционную систему Windows 7.

#### Рекомендуемое оборудование

Для этого упражнения требуется следующее оборудование:

- Компьютер с чистым жёстким диском.
- Установочный диск DVD или USB-устройство флэш-памяти с Windows 7.

### Действие 1

Вставьте установочный диск DVD с Windows 7 в привод DVD или подключите USB-устройство флэш-памяти к порту USB.

При запуске системы дождитесь сообщения «Press any key to boot from CD or DVD.» (Нажмите любую клавишу для загрузки с компакт-диска или DVD-диска).

Если это сообщение появится, нажмите любую клавишу на клавиатуре для загрузки системы с диска DVD. Если сообщение о необходимости нажать любую клавишу не появится, компьютер автоматически начнет загружать файлы с диска DVD.

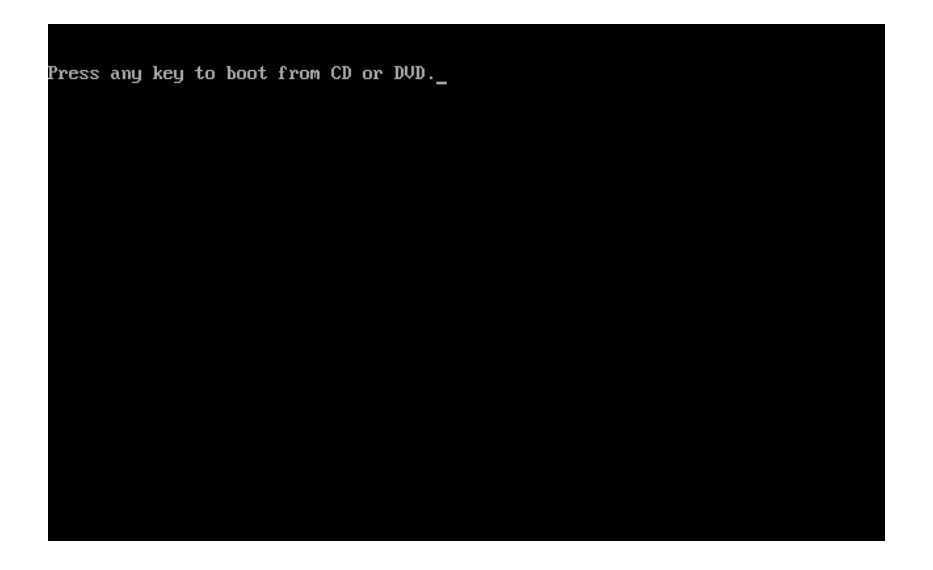

Компьютер начнет загружать файлы с диска DVD или флэш-накопителя для USB.

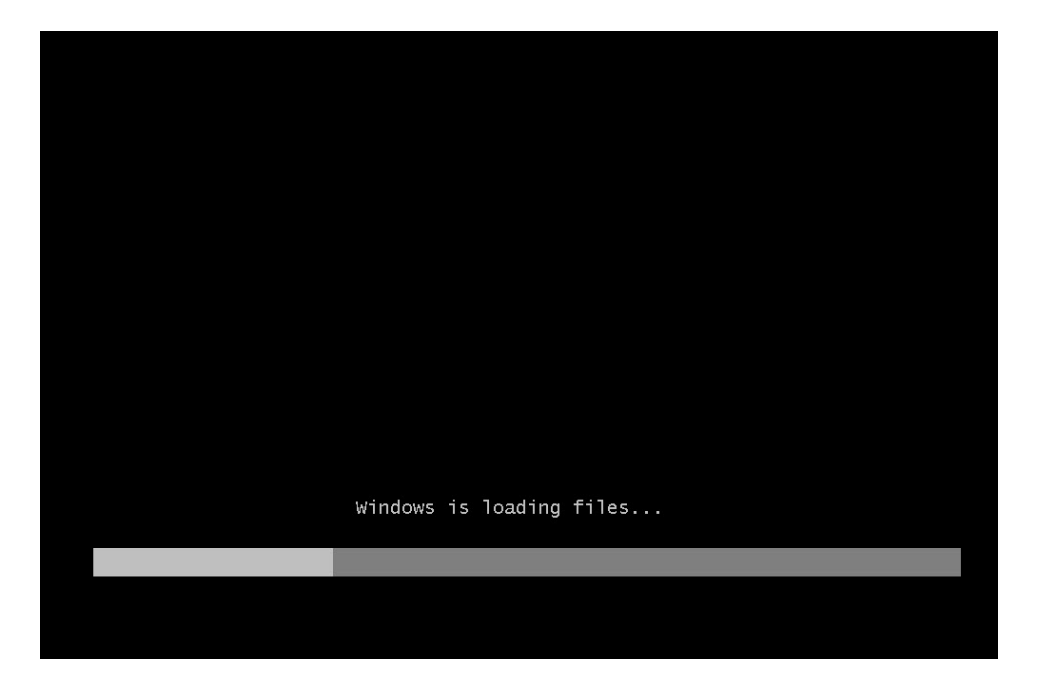

## Действие 2

Появится окно «Запуск Windows».

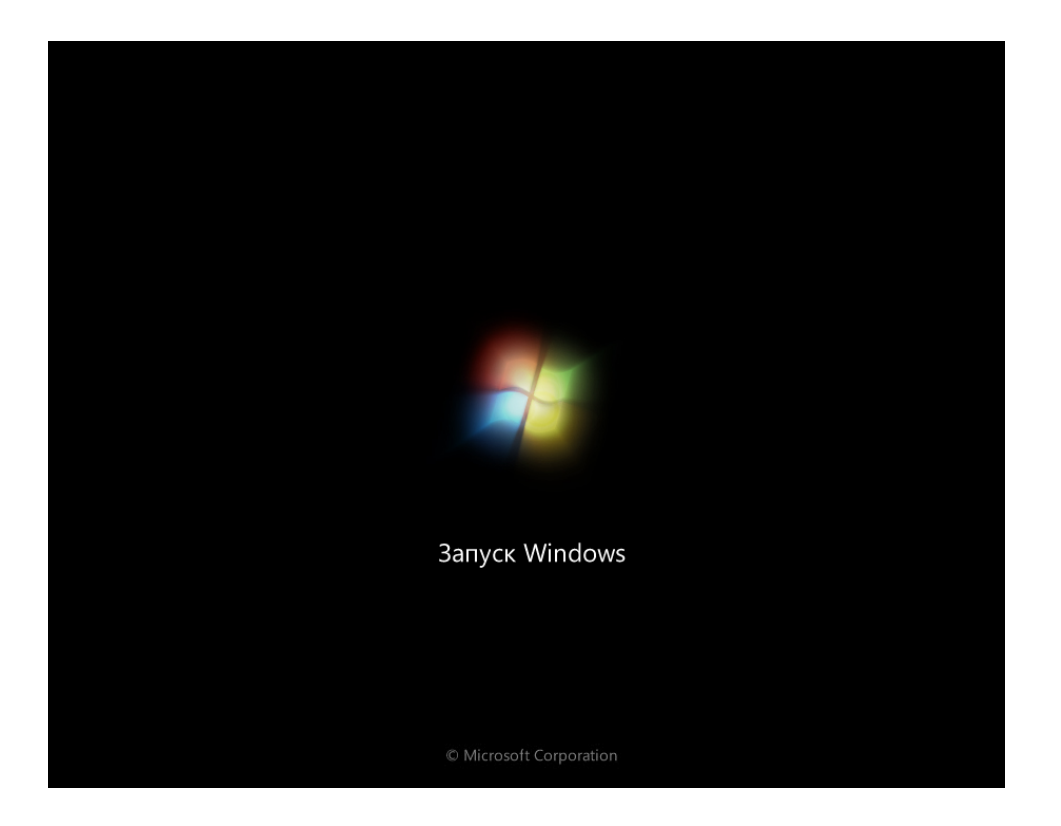

Откроется окно «Установка Windows». Нажмите кнопку **Далее**, если не требуется изменять параметры по умолчанию.

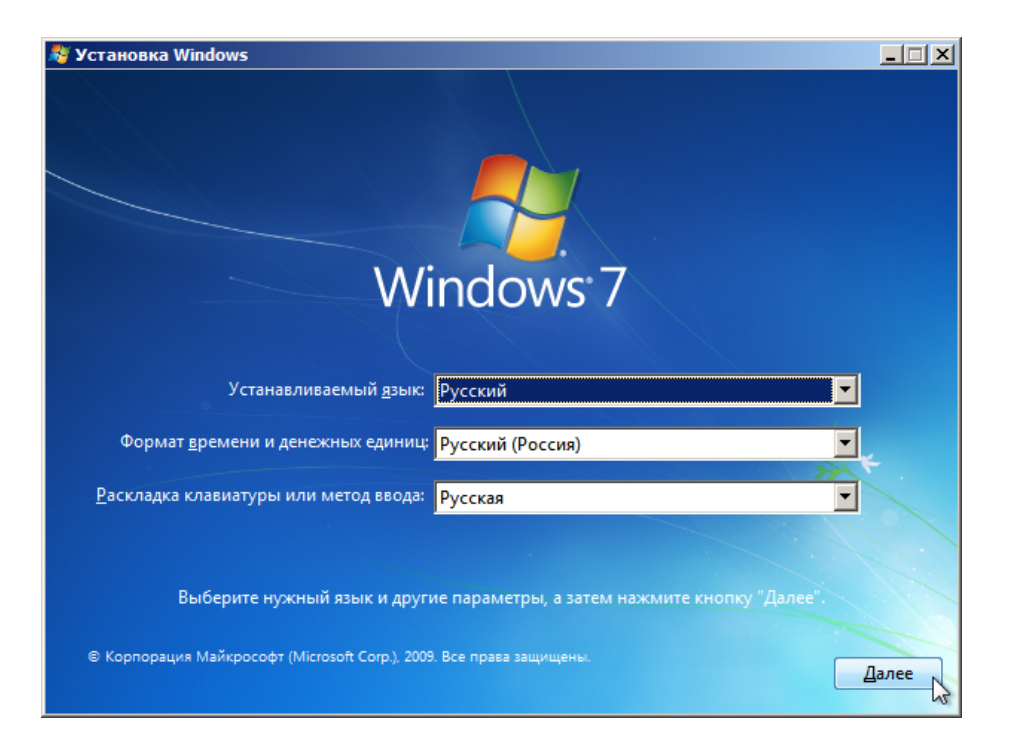

## Действие 4

Чтобы продолжить, нажмите кнопку Установить.

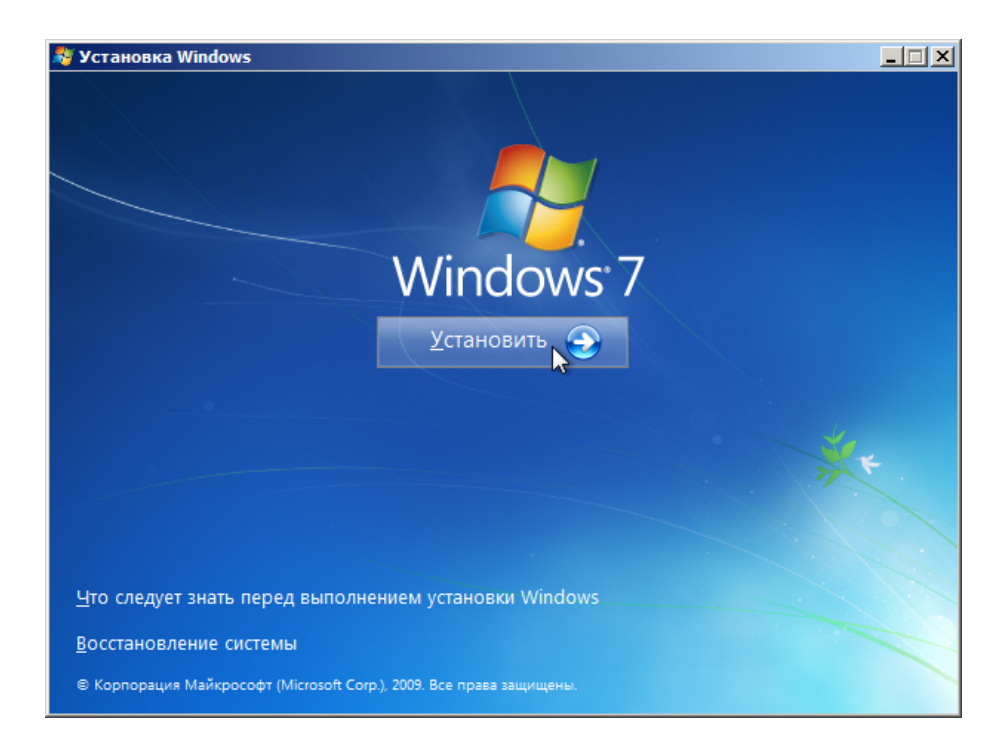

Начинается работа раздела сбора информации процедуры установки.

Появится окно «Начало установки...».

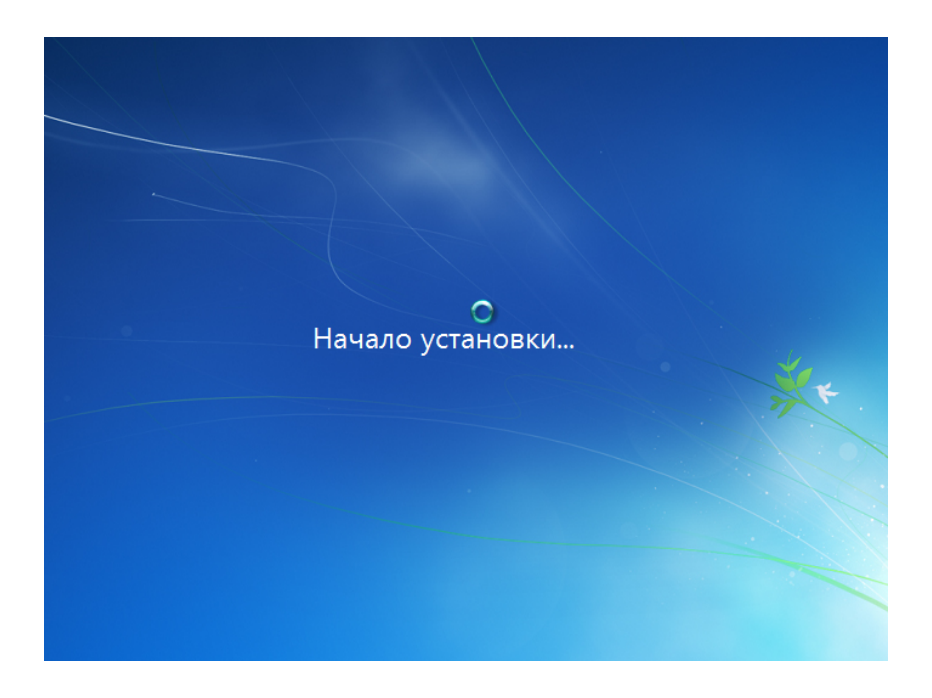

Затем появится окно «Ознакомьтесь с условиями лицензии». Прочтите и подтвердите, что вы принимаете условия лицензии. Для этого установите флажок «Я принимаю условия лицензии». Нажмите кнопку **Далее**.

| программного обеспечения міскозобт                                                                                                    |
|----------------------------------------------------------------------------------------------------|
| <ul> <li>Миноочу / максимальная</li> <li>Настоящие условия лицензии являются соглашением между корпорацией Microsoft<br/>(или, в зависимости от места вашего проживания, одним из ее аффилированных<br/>лиц) в зависпрочтите их внимательно. Они применяяются к вышеуказанному<br/>программному обеспечению, включая носители, на которых оно распространяется<br/>(если они есть). Условия лицензионного соглашения, предоставляемые в печатном<br/>виде, которые могут сопровождать программное обеспечение, имеют<br/>преимущественную силу над любыми условиями лицензии, предоставляемыми в<br/>электронном виде. Эти условия распространяются также на все</li> <li>обновления,</li> </ul> |
| Я принимаю условия лицензии                                                                                                    |
| Далее                                                                                                    |

Появится окно «Выберите тип установки». Нажмите кнопку **Полная установка** (дополнительные параметры).

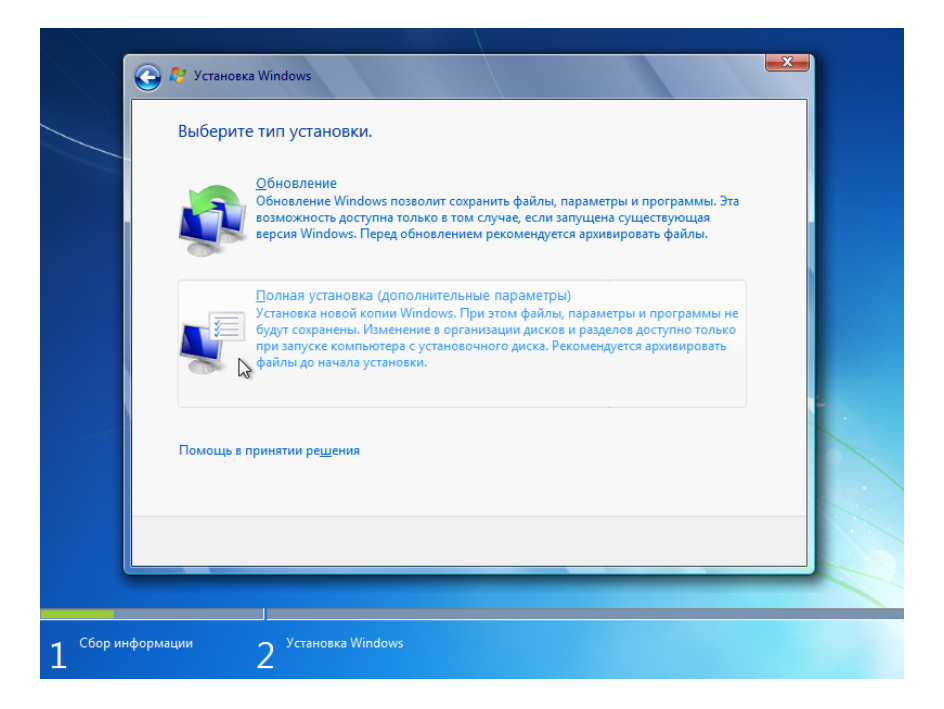

# Действие 7

Появится окно «Выберите раздел для установки Windows». Выберите жёсткий диск или раздел, на который будет устанавливаться Windows 7.

Нажмите кнопку Далее для выбора варианта по умолчанию «Незанятое место на диске 0».

| Файл                       | Полный раз | Свободно Тип    |       |
|----------------------------|------------|-----------------|-------|
| Незанятое место на диске 0 | 60.0 ГБ    | 60.0 ГБ         |       |
|                            |            |                 |       |
|                            |            |                 |       |
|                            |            |                 |       |
|                            |            |                 |       |
| ፉ Обновить                 |            | Настройка диска |       |
| Загрузка                   |            |                 |       |
|                            |            |                 |       |
|                            |            |                 |       |
|                            |            | ſ               | Далее |

Раздел сбора информации завершится.

### Действие 8

Начнется раздел установки Windows.

Появится окно «Установка Windows». Программе установки Windows 7 может потребоваться до 50 минут, чтобы настроить ваш компьютер.

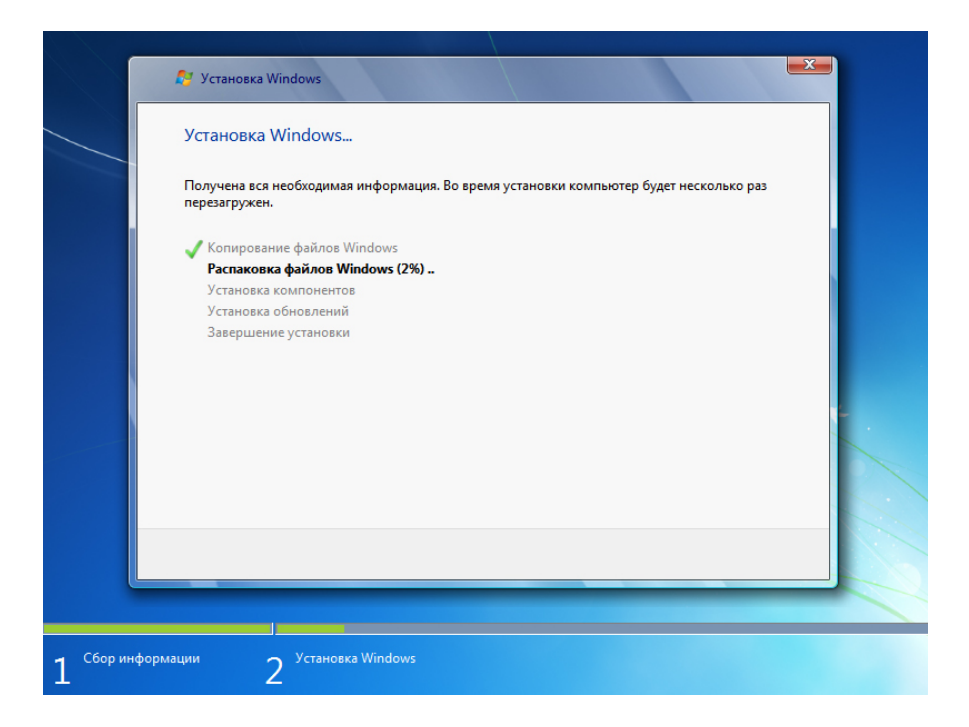

Появится окно «Необходимо перезагрузить компьютер для продолжения установки Windows». Компьютер перезагрузится автоматически. Если этого не произойдет, нажмите кнопку **Перезагрузить сейчас**.

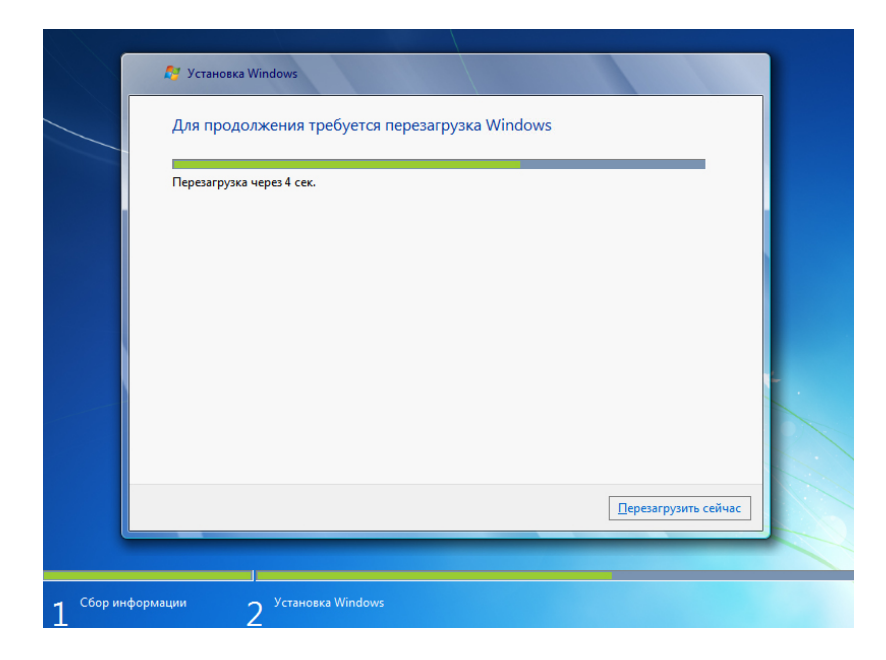

Если появится сообщение «Press any key to boot from CD or DVD.» (Нажмите любую клавишу для загрузки с компакт-диска или DVD-диска), **не нажимайте никаких клавиш**, тогда загрузка Windows будет выполнена с жёсткого диска и установка продолжится.

| Press | any | key | to | boot | from | CD | or | DVD |  |  |  |  |  |
|-------|-----|-----|----|------|------|----|----|-----|--|--|--|--|--|
|       |     |     |    |      |      |    |    |     |  |  |  |  |  |
|       |     |     |    |      |      |    |    |     |  |  |  |  |  |
|       |     |     |    |      |      |    |    |     |  |  |  |  |  |
|       |     |     |    |      |      |    |    |     |  |  |  |  |  |
|       |     |     |    |      |      |    |    |     |  |  |  |  |  |
|       |     |     |    |      |      |    |    |     |  |  |  |  |  |
|       |     |     |    |      |      |    |    |     |  |  |  |  |  |
|       |     |     |    |      |      |    |    |     |  |  |  |  |  |
|       |     |     |    |      |      |    |    |     |  |  |  |  |  |
|       |     |     |    |      |      |    |    |     |  |  |  |  |  |
|       |     |     |    |      |      |    |    |     |  |  |  |  |  |
|       |     |     |    |      |      |    |    |     |  |  |  |  |  |
|       |     |     |    |      |      |    |    |     |  |  |  |  |  |
|       |     |     |    |      |      |    |    |     |  |  |  |  |  |
|       |     |     |    |      |      |    |    |     |  |  |  |  |  |
|       |     |     |    |      |      |    |    |     |  |  |  |  |  |
|       |     |     |    |      |      |    |    |     |  |  |  |  |  |

Появится сообщение «Программа установки обновляет параметры реестра».

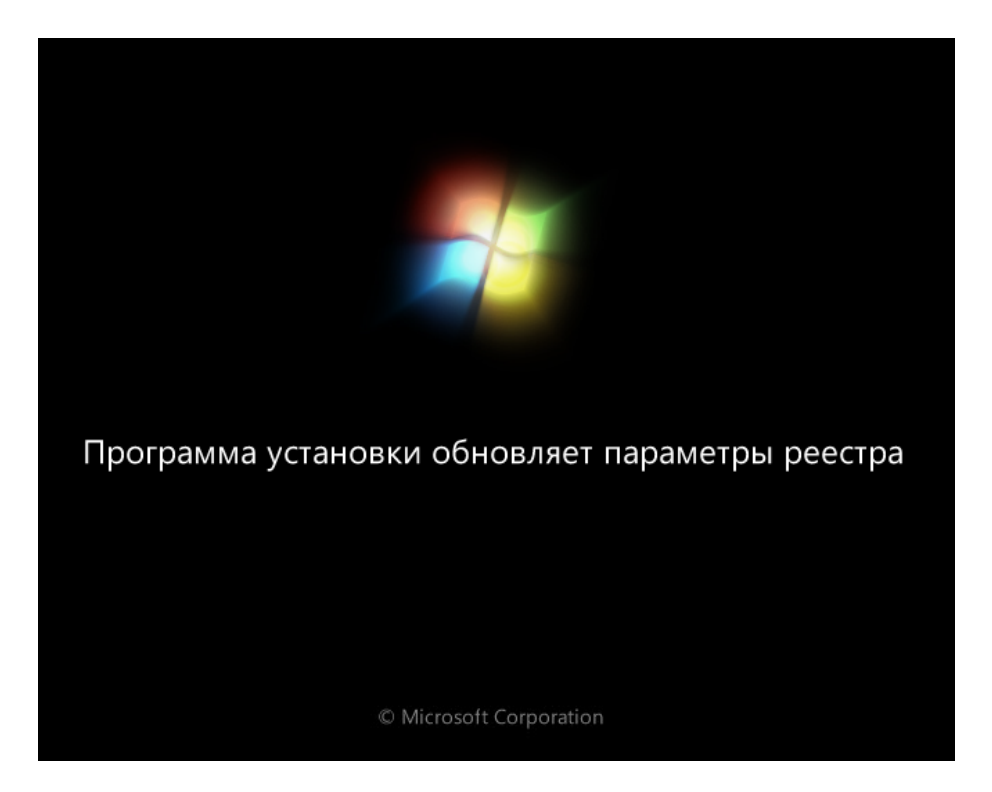

# Действие 11

Появится сообщение «Программа установки запускает службы».

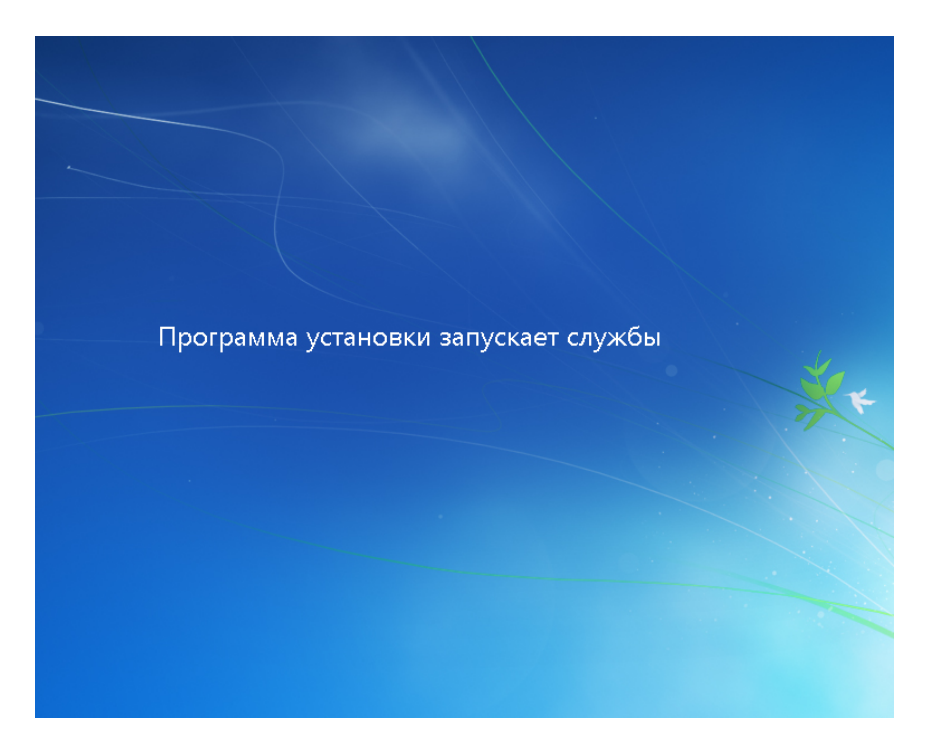

Снова появится окно «Установка Windows». Windows может перезагружаться ещё несколько раз. Это может занять несколько минут.

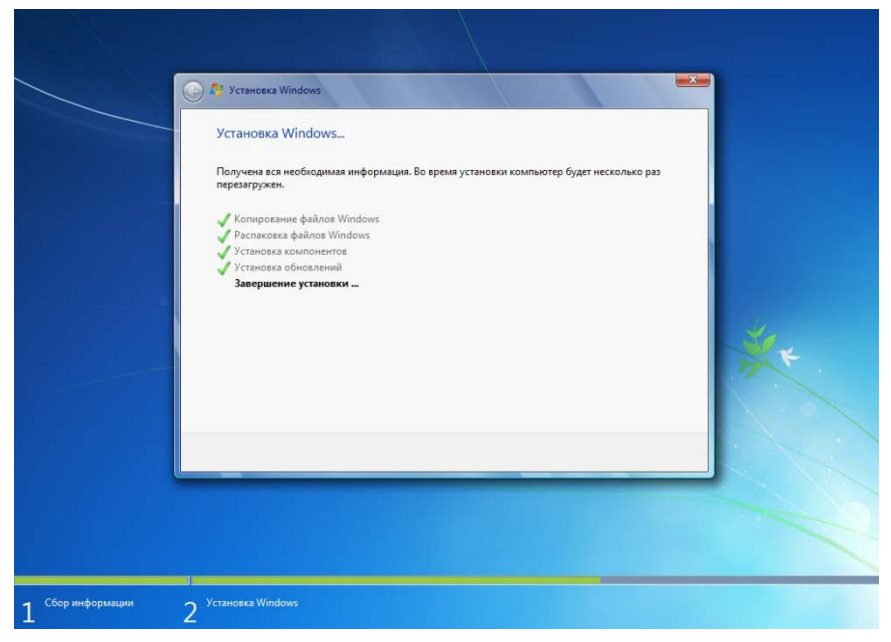

Раздел установки Windows завершен.

### Действие 13

Начнется раздел «Настройка Windows».

Введите имя пользователя и имя компьютера, которые вам назовет инструктор. Нажмите кнопку **Далее**.

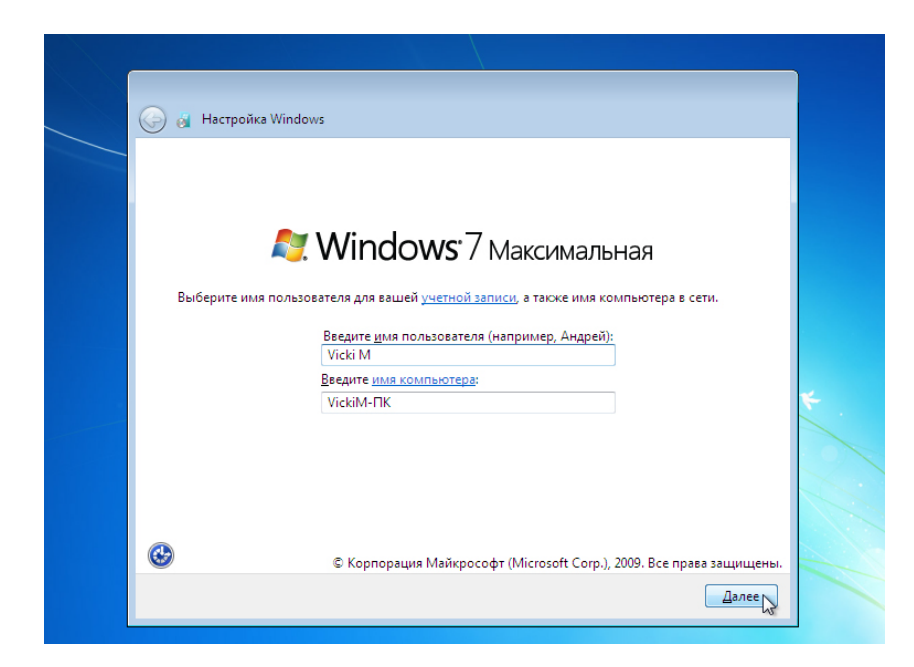

Появится окно «Установите пароль для своей учетной записи». Введите предоставленный инструктором пароль. Повторно введите пароль и подсказку для пароля. Нажмите кнопку **Далее**.

| Установите пароль для своей учетной записи                                                                                                    |
|----------------------------------------------------------------------------------------------------|
| Создание пароля — это разумная мера предосторожности для защиты вашей учетной<br>записи от нежелательного использования. Запомните пароль или храните его в надежном<br>месте. |
| Введите <u>п</u> ароль (рекомендуется):                                                                                                    |
| •••••                                                                                                    |
| Подтверждение пароля:                                                                                                    |
| •••••                                                                                                    |
| Ведите подсказку для пароля (обязательно):                                                                                                    |
| My favorite car                                                                                                    |
| Выберите слово или фразу, с помощью которых можно лучше запомнить пароль.                                                                                                    |
| соли вы забудете пароль, на экране появится введенная подсказка.                                                                                                    |
|                                                                                                    |
|                                                                                                    |
|                                                                                                    |

## Действие 15

Появится окно «Введите ключ продукта Windows». На этой странице введите ключ продукта, указанный на коробке вашего диска DVD с Windows 7. Нажмите кнопку **Далее**.

| - 🚱 👩        | Настройка Windows                                                                                                    |   |
|--------------|----------------------------------------------------------------------------------------------------|---|
| Pao          | Interview program Windows                                                                                                    |   |
| DBC          | дите ключ продукта windows                                                                                                    |   |
| Нак.<br>ком  | лейка с ключом продукта находится либо на упаковке копии Windows, либо на корпусе<br>пьютера. При активации ключ продукта будет привязан к вашему компьютеру. |   |
| Нак          | лейка с ключом продукта выглядит так:                                                                                                    |   |
| клк          | ОЧ ПРОДУКТА: XXXXX-XXXXX-XXXXX-XXXXX-XXXXX                                                                                                    |   |
| ABO          | CDE-FGHIJ-KLMNO-PQRST-UVWXY                                                                                                    |   |
| (деф         | рисы вводятся автоматически)                                                                                                    |   |
| <b>V</b> A   | втоматически активировать Windows при подключении к Интернету                                                                                                 |   |
|              |                                                                                                    |   |
|              |                                                                                                    | 1 |
|              |                                                                                                    |   |
|              |                                                                                                    |   |
| <u>Что -</u> | такое активация?                                                                                                    |   |
| <u>3886</u>  | ление о конфиденциальности                                                                                                    |   |
|              |                                                                                                    |   |
|              | Лалее                                                                                                    |   |
|              | Далее                                                                                                    |   |

**Примечание**. Если вы введете ключ продукта, программа настройки не будет запрашивать следующее:

Появится окно «Вы действительно хотите ввести ключ продукта сейчас?». Если вы получили инструкции не вводить ключ продукта, нажмите **Нет**.

### Действие 16

В окне «Помогите автоматически защитить компьютер и улучшить Windows» нажмите Использовать рекомендуемые параметры.

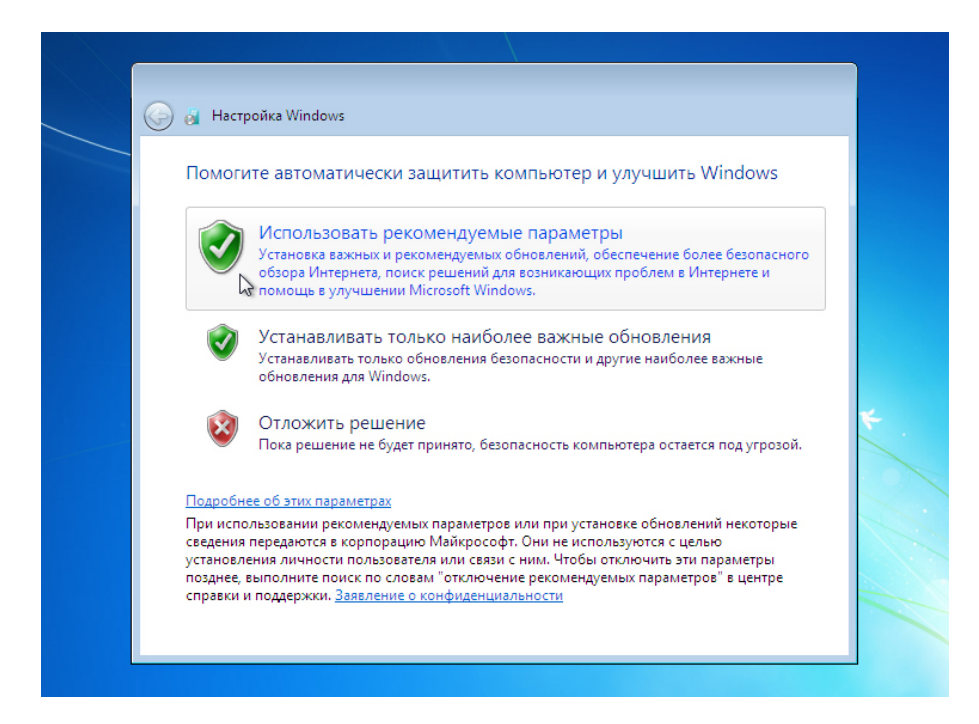

В окне «Проверьте настройку даты и времени» настройте часы компьютера, чтобы они соответствовали вашему местному времени, дате и часовому поясу. Нажмите кнопку **Далее**.

| Проверьте настройн<br>Часовой пояс:                                                                                                    | су даты и времени            |   |
|----------------------------------------------------------------------------------------------------|------------------------------|---|
| (UTC+03:00) Волгоград, М                                                                                                    | 1осква, Санкт-Петербург      | • |
| 📝 Автоматический перех                                                                                                    | од на летнее время и обратно |   |
| <ul> <li>         Февраль 2013<br/>Пн Вт Ср Чт Пт С6 В<br/>28 29 30 31 2<br/>4 5 6 7 8 9 1<br/>11 12 13 14 15 16 1<br/>18 19 20 21 22 23 2<br/>25 26 27 28 1 2<br/>4 5 6 7 8 9 1         </li> </ul> |                              |   |

### Действие 18

Появится окно «Выберите текущее место расположения компьютера». Выберите тот вариант, который вам укажет инструктор.

**Примечание**. Это окно не появится, если не были правильно установлены драйверы сетевой платы.

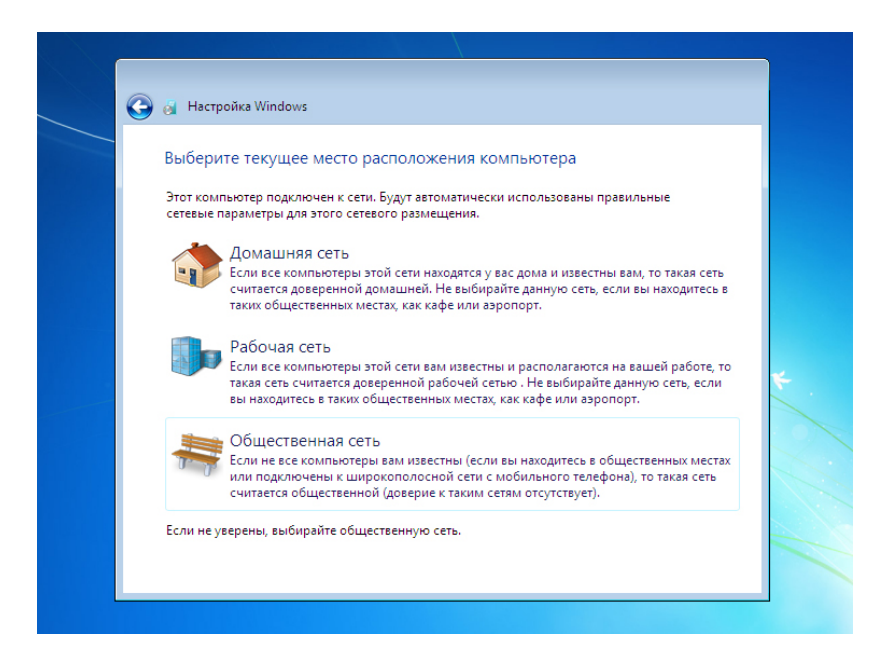

Появится окно «Windows завершает применение параметров».

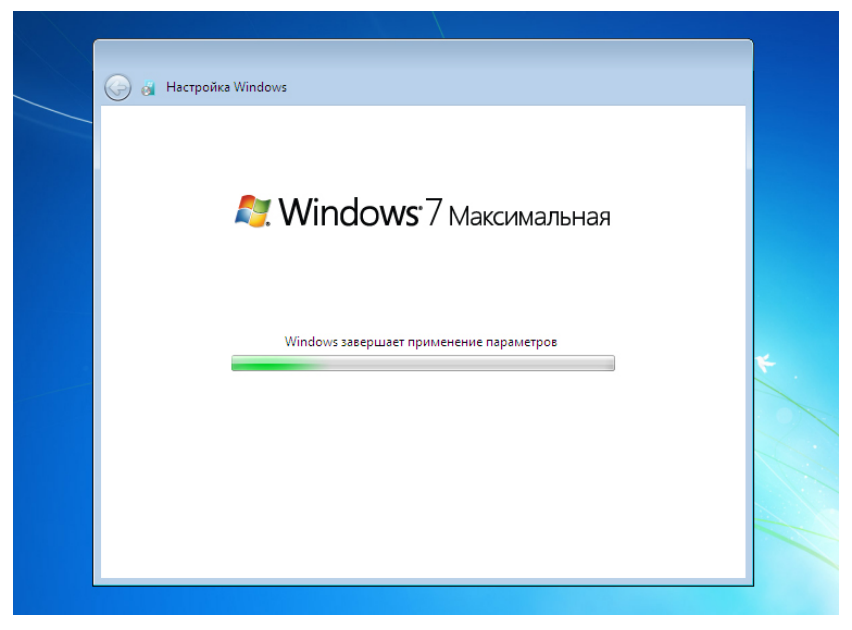

Раздел «Настройка Windows» завершен.

## Действие 20

Появится сообщение «Добро пожаловать»

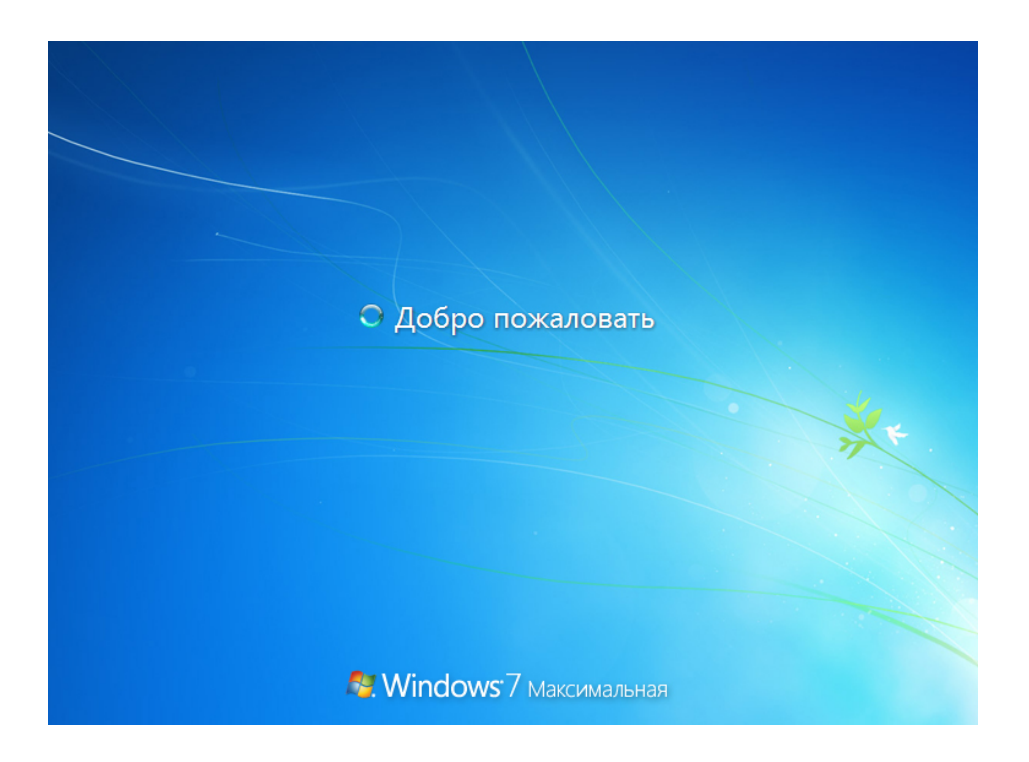

Появится сообщение «Подготовка рабочего стола...».

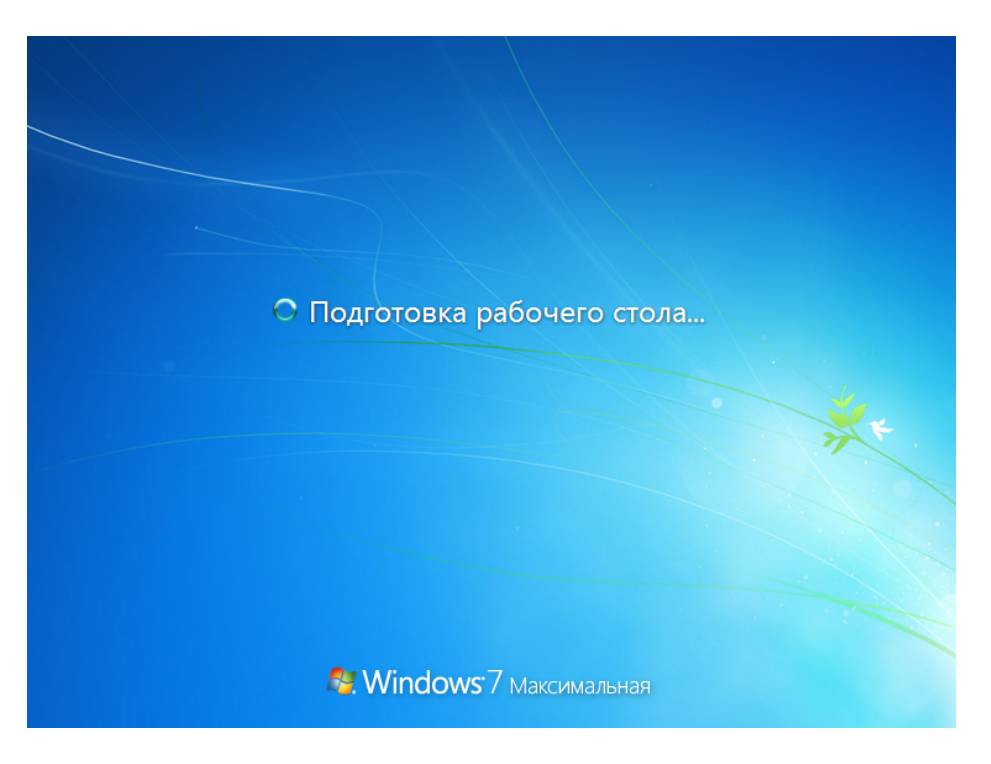

### Действие 22

Вы выполнили первый вход в Windows 7.

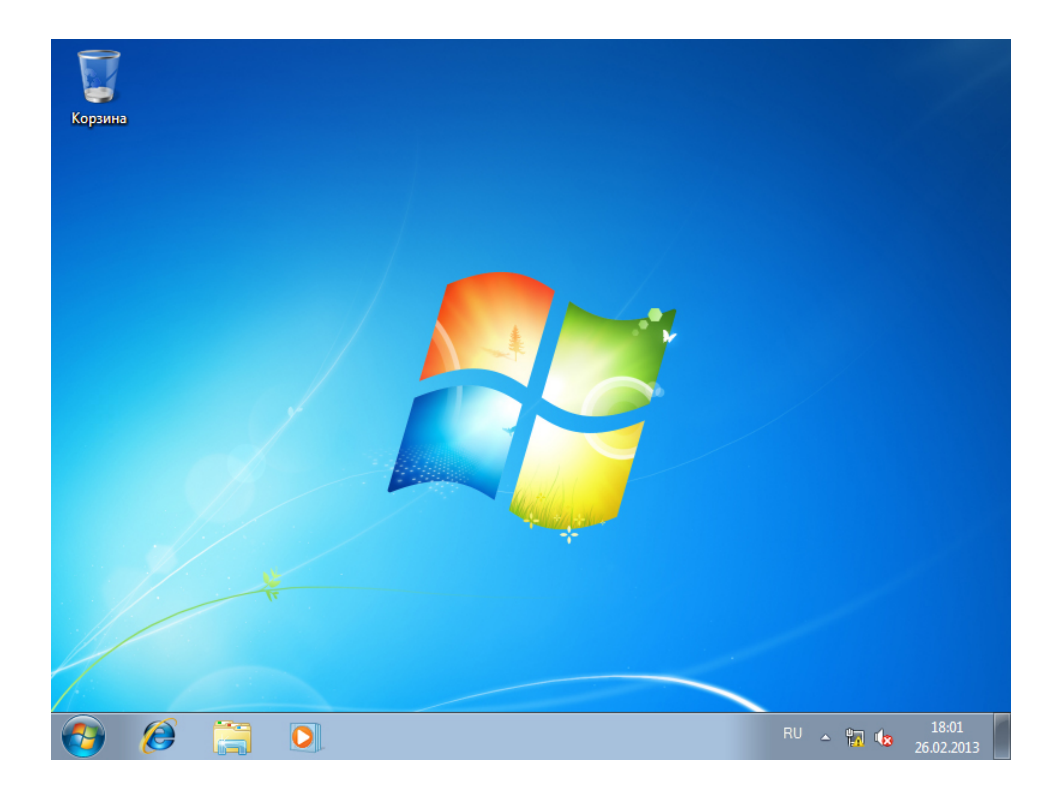